## How to Capture Still Images

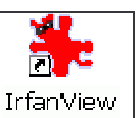

(using **Irfanview**)

1. Open Irfanview (double-click the "Irfanview" icon on the desktop)

2. Select FILE >> Select TWAIN Source

3. On select TWAIN source window, select the appropriate camera. Then click the select button.

4. Select FILE >> Acquire (The Capture window appears)

5. On the *Capture* window, make adjustments to the video as needed (Note that if the video is blank, check the video switch box setting on top of the monitor.)

6. Once the image on the Capture window is as desired, click the Capture Image button. Save image.

**Note**: Irfanview can save images in several formats. Images should be saved in JPG format for most applications. Save in TIF format for high quality archival purposes. (Batch convert TIFs to JPGs. See *How to Convert a Batch of Images User Guide*)

| (using Ulead VideoStudio)                                                                                                    |                                                                                              |                                                                                                    |
|----------------------------------------------------------------------------------------------------|----------------------------------------------------------------------------------------------|----------------------------------------------------------------------------------------------------|
| 1. Open Ulead Video Studio (double-click icon on desktop)                                                                                                    | Now                                                                                          | Ų                                                                                                    |
| <ul> <li>2. Click the New Project icon.</li> <li>3. In the New Window<sup>U</sup>, provide the following: <ul> <li>(A) Project name:</li> <li>(B) Location:</li> <li>(C) Available project templates:</li> </ul> </li> </ul>                                                                    | Project name:<br>projectName<br>Location:<br>C:\TEMP\projectName<br>Subject:<br>Description: | Available project templates:<br>AVI: 160x120, 30fps, uncompressed<br>AVI: 132x144 25fps, Uncompressed<br>AVI: 132x144 25fps, Uncompressed<br>MPE G1: 320x240, 30fps<br>MPE G1: 320x240, 30fps<br>MPE G1: 352x240, 30fps<br>Previous template |
| <ul> <li>(D) OK</li> <li>4. A window appears in which you can select the camera to be used.* Click APPLY. Then OK. Live video should appear in video window. If not, check switch box atop monitor – or get help.</li> <li>5. Click the Capture Image button. Repeat for all images.</li> </ul> |                                                                                              | Frame type: Frame-based<br>MPEG Files<br>24 Bits, 352 x 240, 30 fps<br>Video Data Rate 150 KB/s<br>Audio Data Rate 224 Kbits/s<br>Layer 2, 44.1 KHz, joint stereo                                                                            |
| <ul> <li>6. Note that each captured image appears in the Timeline (bottom of screen).</li> <li>7. Select Image<sup>U</sup> from drop down menu (A), then drag and drop images using mouse from the Timeline into the Image list (B).**</li> </ul>                                               | The Ne<br>Image                                                                              | w window (Step 3).<br>U<br>A<br>Image list (Step 7)<br>W 10 - " ( - 1 - " V 10 - "                                                                                                    |

\*The "DVC 80" camera is attached to the high resolution optical microscope. The "Creative Blaster WebCam" (or other "WebCam" listed) is the camera located atop the computer monitor.

\*\* The output of VideoStudio for still images is bitmap (bmp) format. Images are saved to the directory given in step 3-B. You can batch convert BMP files using Irfanview (See the *How to Convert a Batch of Images User Guide*) \*\*\* See also *How to Capture Images from an Existing Video Clip User Guide*.